1. 打开控制面板, 点击"系统与安全"设置

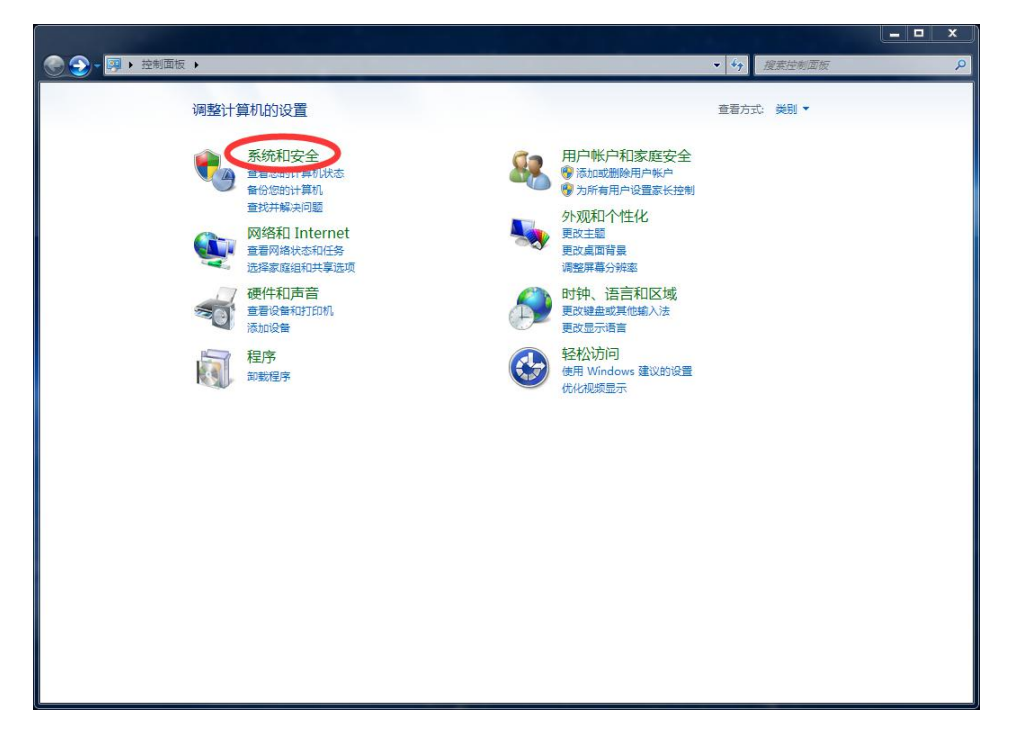

2. 点击 "Windows 防火墙" 设置

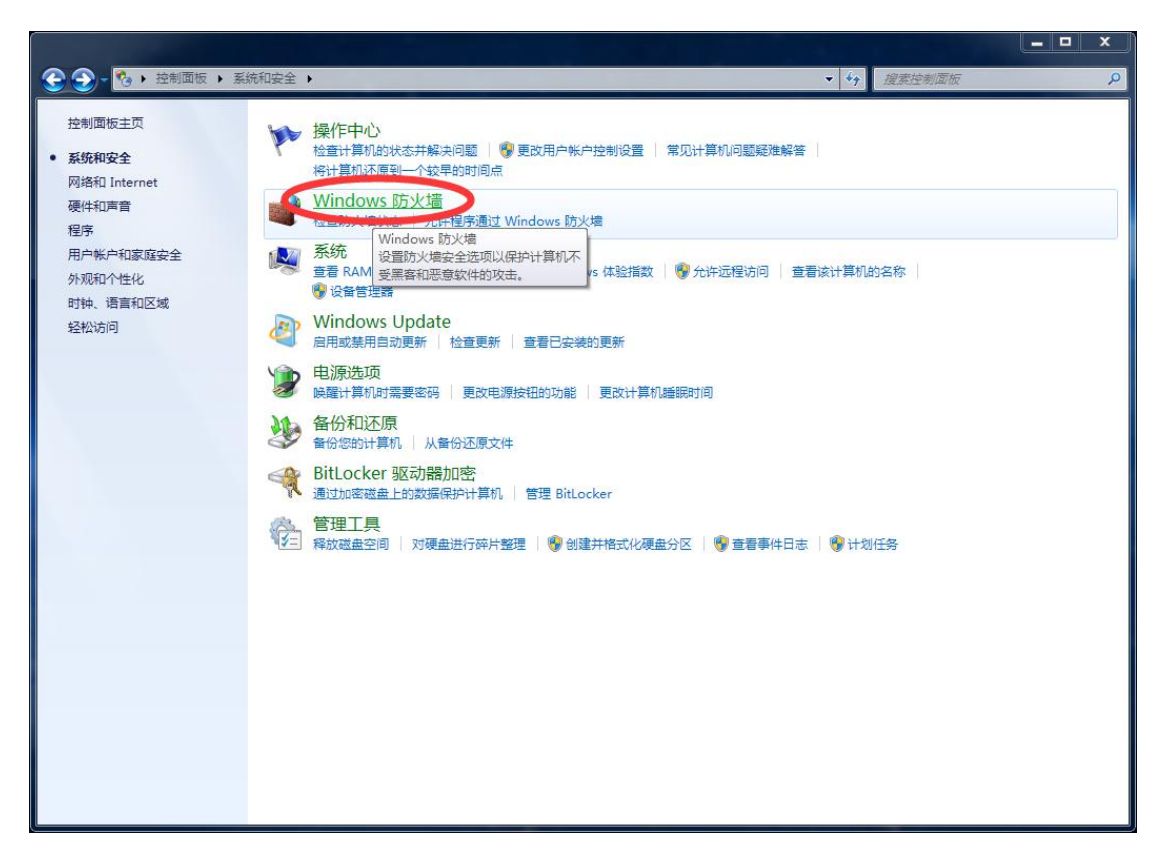

3. 点击左侧 "打开或者关闭 Windows 防火墙"

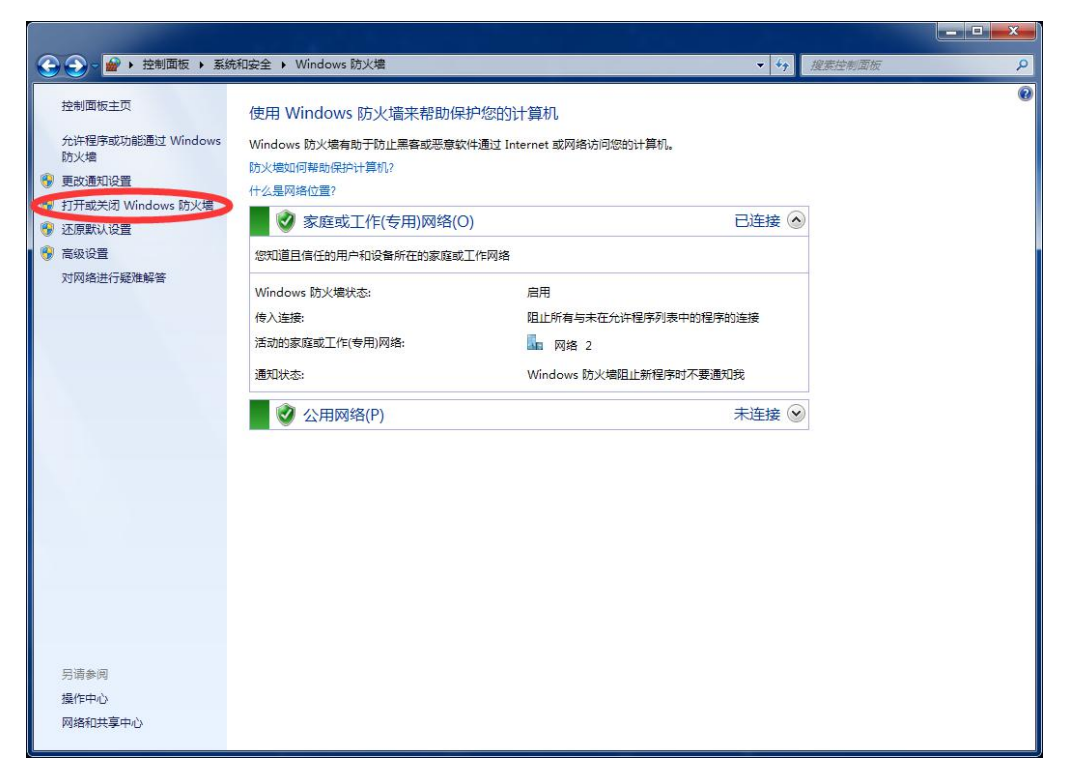

4. 在当前窗口中"启用 Windows 防火墙"的选项上全部勾选, 然 后点击"确定"按钮

| Come Come State And Come State And | 搜索控制面板 2 |
|----------------------------------------------------------------------------------------------------|----------|
| <ul> <li> 自定义每种类型的网络的设置 <ul> <li> 均以將故您所使用的每件类型的网络位置的防火增设置。</li> <li> 大弦感型工作(专用网络位置设置 </li> <li> ② ● 倉用 Windows 防火增(不推想) </li> <li> ③ Undows 防火增(不推想) </li> <li> ④ CHT网络位置设置 </li> <li> ③ ● 倉用 Windows 防火增 </li> <li> ④ End Windows 防火增 </li> <li> ④ End Windows 防火增(不推想) </li> <li> ④ Windows 防火增加上新程序到還升的程序 </li> <li> ④ Windows 防火增加上新程序到還升的程序 </li> <li> ④ Windows 防火增加上新程序到還升的程序 </li> <li> ④ Yindows 防火增(不推想) </li> </ul></li></ul>                                                                                                    |          |
| 确定 取消                                                                                                    | ]        |

5. 点击左侧 "高级设置",进入 "高级安全 Windows 防火墙"设置 窗口

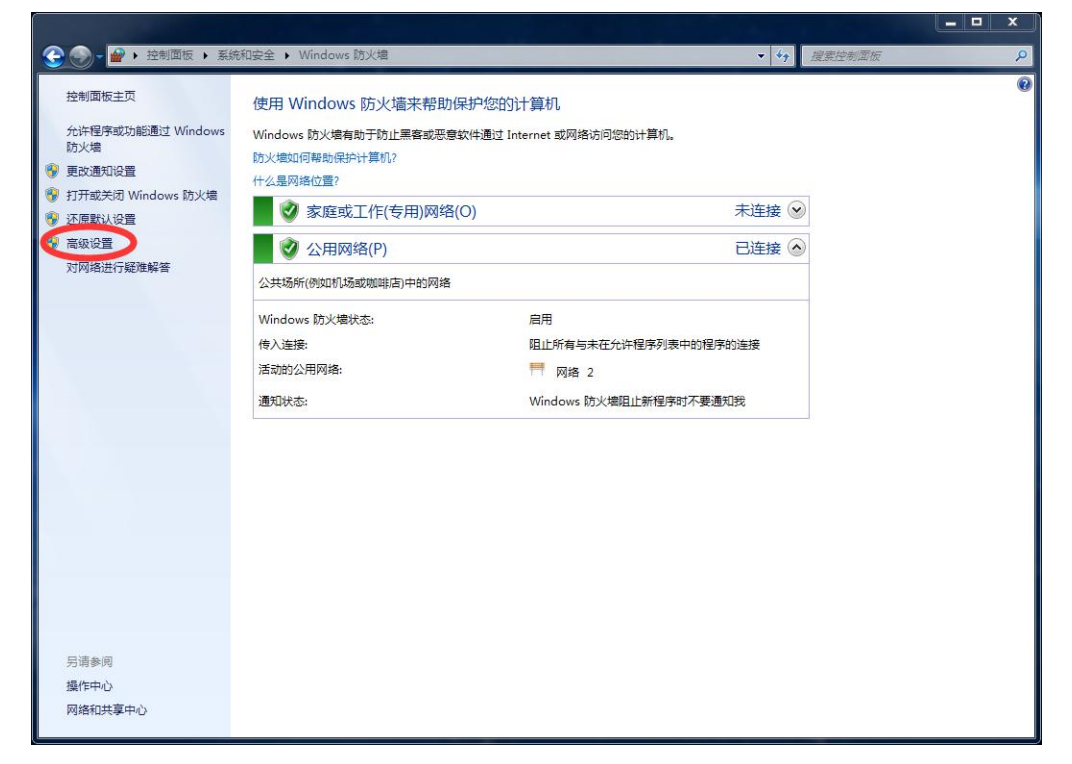

6. 在 "高级安全 Windows 防火墙"设置窗口中点击左侧 "入站规

则"

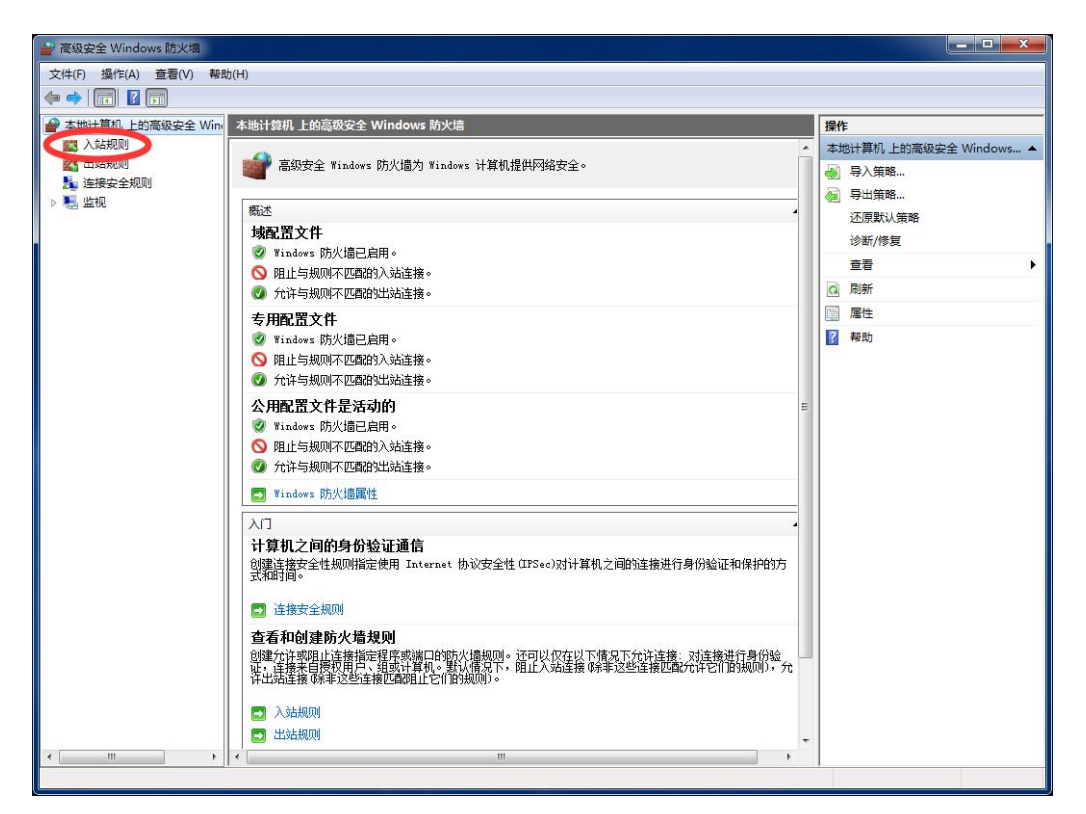

7. 点击右侧"操作"区域中的"新建规则"选项

| 文件(E) 操作(Δ) 査吾(Λ) | う 都明(1日)                             |    |       |     |       |                 |  |
|-------------------|--------------------------------------|----|-------|-----|-------|-----------------|--|
|                   |                                      |    |       |     |       |                 |  |
|                   |                                      |    |       |     |       | 194             |  |
| ◆ 地计算机 上的高级安全     | E Wine Astagood                      |    |       | _   |       | <b>骤作</b>       |  |
|                   | 名称                                   | 组  | 配置文件  | 已启用 | 操作 ^  | <u>} ¢r≢000</u> |  |
|                   | 🕑 maLauncher                         |    | 所有    | 是   | 允许    | 新建规则            |  |
|                   | 🕑 maUpdat                            |    | 所有    | 是   | 允许 ■  | ▼ 按配置文件筛选       |  |
| and where         | ONVIDIA Network Service TCP Except   | i  | 所有    | 是   | 允许    | ▼ 按状态筛选         |  |
|                   | ONVIDIA Network Service TCP Except   | i  | 所有    | 是   | 允许    | ▼ 按组编选          |  |
|                   | 🕜 Port 3306                          |    | 所有    | 是   | 允许    | ***             |  |
|                   | @ QQSetupEX                          |    | 专用,公用 | 否   | 允许    | 122             |  |
|                   | @ QQSetupEX                          |    | 域     | 是   | 允许    |                 |  |
|                   | @ QQUpdate                           |    | 专用,公用 | 否   | 允许    | → 导出列表          |  |
|                   | 🕑 QQUpdate                           |    | 域     | 是   | 允许    | 7 帮助            |  |
|                   | 🕖 QQUpdate2011                       |    | 域     | 是   | 允许    |                 |  |
|                   | QQUpdate2011                         |    | 专用,公用 | 否   | 允许    |                 |  |
|                   | QQ旋风下载助手                             |    | 专用,公用 | 否   | 允许    |                 |  |
|                   | QQ旋风下载助手                             |    | 专用,公用 | 否   | 允许    |                 |  |
|                   | QQ旋风下载助手                             |    | 专用,公用 | 否   | 允许    |                 |  |
|                   | ☑ QQ旋风下载助手                           |    | 域     | 是   | 允许    |                 |  |
|                   | ☑ QQ旋风下载助手                           |    | 域     | 是   | 允许    |                 |  |
|                   | ☑ QQ旋风下载助手                           |    | 域     | 是   | 允许    |                 |  |
|                   | QQ游戏                                 |    | 域     | 是   | 允许    |                 |  |
|                   | QQ游戏                                 |    | 专用,公用 | 否   | 允许    |                 |  |
|                   | QQ游戏IE进程                             |    | 域     | 是   | 允许    |                 |  |
|                   | QQ游戏IE进程                             |    | 专用,公用 | 否   | 允许    |                 |  |
|                   | OzoneMusic                           |    | 公用    | 否   | 允许    |                 |  |
|                   | OzoneMusic                           |    | 公用    | 否   | 允许    |                 |  |
|                   | SetupEX                              |    | 塘     | 틒   | 允许    |                 |  |
|                   | SetupEX                              |    | 专用 公用 | 否   | 允许    |                 |  |
|                   | SHIELD Streaming NSS TCP Exception   | n  | 专用 公用 | 否   | 允许    |                 |  |
|                   | SHIELD Streaming NSS TCP Exception   | on | 域     | 문   | 允许    |                 |  |
|                   | SHIELD Streaming NSS UDP Exception   | on | 专用公田  | 否   | 允许    |                 |  |
|                   | SHIELD Streaming NSS UDP Exception   | on | 域     | 문   | 允许 -  |                 |  |
|                   | Sinces ou caning this obji Exception |    | ~~~   | ~=  | JUN V |                 |  |

 在打开的"新建入站规则向导"窗口中勾选"端口",然后点击 "下一步"按钮

| 🔗 新建入站规则向导                                                                               |                                                                                                    | ALC: N       | 0.000     | X  |
|------------------------------------------------------------------------------------------|----------------------------------------------------------------------------------------------------|--------------|-----------|----|
| <b>規则类型</b><br>选择要创建的防火墙规则类型                                                             |                                                                                                    |              |           |    |
| <b>步骤:</b> <ul> <li>規则类型</li> <li>协议和端口</li> <li>操作</li> <li>配置文件</li> <li>名称</li> </ul> | 要创建的规则类型 <ul> <li>2 程序(2)<br/>控制限定这体的如同。</li> <li>2 端口(0)<br/>控制 TCP 或 VDP 端口连接的规则。</li> <li>2 始て CP 或 VDP 端口连接的规则。</li> <li>2 かたて ない</li> <li>2 かたて ない</li> <li>2 かたて ない</li> <li>3 自定义(0)<br/>自定义规则。</li> </ul> |              |           | *  |
|                                                                                          | 了解规则类型的详细信息                                                                                                    | 上一步 (8) ] 下一 | 步(11) > 1 | 取消 |

9. 在当前窗口中勾选"TCP"和"特定本地端口",并在特定本地端 口后的输入框中输入 445,然后点击"下一步"按钮

| ●新建入站规则向导              |                    | R.B.L.S.         | 0.000 81 | ×     |
|------------------------|--------------------|------------------|----------|-------|
| 协议和端口                  |                    |                  |          |       |
| 指定此规则应用于的协议和端口         | ]•                 |                  |          |       |
| 步骤:                    |                    |                  |          |       |
| ● 规则类型                 | 该和则应用十 TCP 还是 VDP? |                  |          |       |
| ● 协议和端口                | © TCP              |                  |          |       |
| ● 操作                   |                    |                  |          |       |
| ● 配置文件                 | 业物则适用于所有大地端口还是特合大  |                  |          |       |
| <ul> <li>名称</li> </ul> |                    | хлизинн :        |          |       |
|                        | ● 特定本地端口(S): 445   | >                |          |       |
|                        | 2119               | 80、443、5000-5010 |          |       |
|                        |                    |                  |          |       |
|                        |                    |                  |          |       |
|                        |                    |                  |          |       |
|                        |                    |                  |          |       |
|                        |                    |                  |          |       |
|                        | 了解协议和端口的详细信息       |                  |          |       |
|                        |                    |                  |          |       |
|                        |                    |                  |          | TRINK |
|                        |                    |                  |          |       |
| L                      |                    |                  |          |       |

10.在当前窗口中勾选"阻止连接"选项,然后点击"下一步"按钮

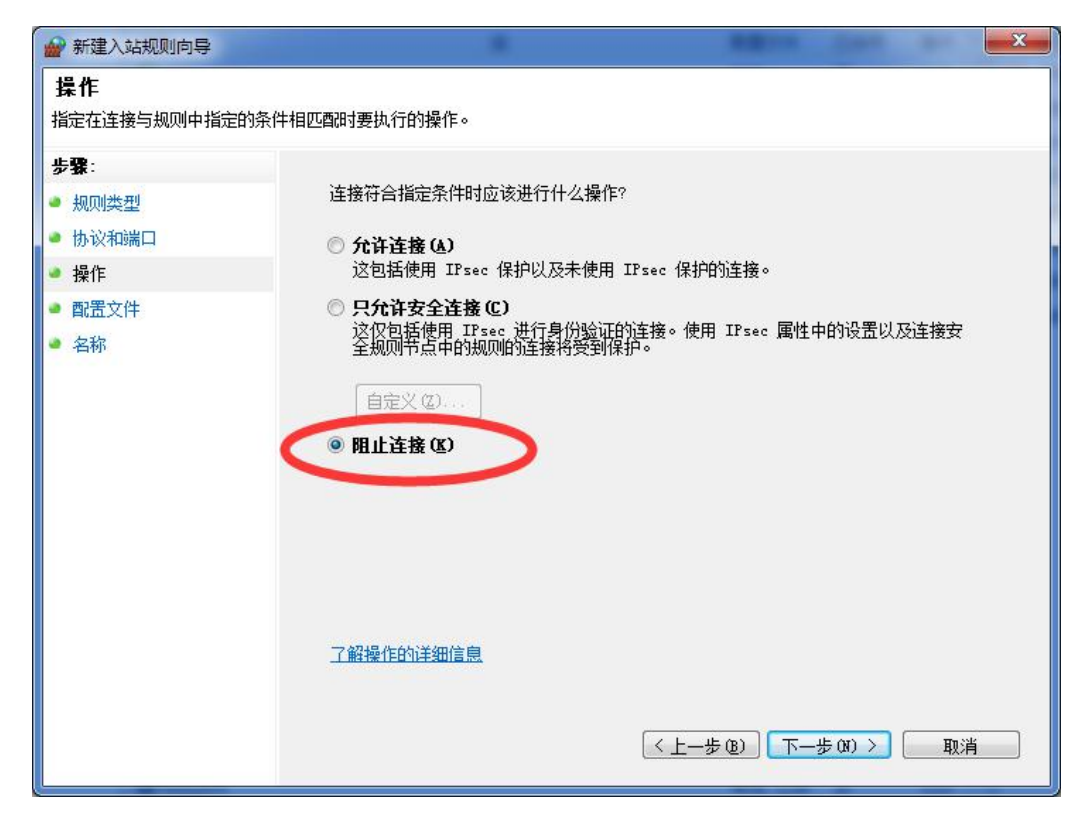

11. 在当前窗口内的全部选项都勾选上,包括"域、专用、公用"共

| 新建入站规则向导     |                              |
|--------------|------------------------------|
| 配置文件         |                              |
| 指定此规则应用的配置文件 |                              |
| 步骤:          |                              |
| ● 规则类型       | 何时应用该规则?                     |
| ● 协议和端口      |                              |
| ● 操作         | <b>认算机连接到其企业域时应用。</b>        |
| ● 配置文件       |                              |
| ● 名称         | 17 具机连接到专用网络位击时应用。           |
|              | ✓ 2月 (U)<br>→算机连接到公用网络位置时应用。 |
|              | V                            |
|              |                              |
|              |                              |
|              |                              |
|              |                              |
|              |                              |
|              | 了解配带文件的详细信息                  |
|              |                              |
|              | (く トー 歩 (3) 下一 歩 (3) > 即当    |
|              |                              |

12. 在当前窗口中"名称"下的输入框中输入本规则的名称,名称可 自行确定,例如"阻止445端口连入",然后点击"完成"按钮

| 新建入站规则向导                  |                          | x |
|---------------------------|--------------------------|---|
| <b>名称</b><br>指定此规则的名称和描述。 |                          |   |
| 步骤:                       |                          |   |
| ● 规则类型                    |                          |   |
| ● 协议和端口                   |                          |   |
| ● 操作                      | そ称(10):                  |   |
| ● 配置文件                    | 阻止端口445连入                |   |
| 🥌 名称                      | · 油达(可达/ 2/              |   |
|                           |                          |   |
|                           |                          |   |
|                           |                          |   |
|                           |                          |   |
|                           |                          |   |
|                           |                          |   |
|                           |                          |   |
|                           |                          |   |
|                           |                          |   |
|                           |                          |   |
|                           | (く上一步 (8))   完成 (7)   取消 |   |
|                           |                          |   |

13. 回到"高级安全 Windows 防火墙"设置窗口,可以看到"阻止端口 445 连入"的规则已添加并启用,如下图

| ₩ 高级安全 Windows 防火墙        |                    |       |     |      |           | ×       |
|---------------------------|--------------------|-------|-----|------|-----------|---------|
| 文件(F) 操作(A) 查看(V) 帮助(H)   |                    |       |     |      |           |         |
| 🔶 🔿 🔁 📰 🔒 🛛 🗊             |                    |       |     |      |           |         |
| 🔗 本地计算机 上的高级安全 Wine 入站规则  |                    |       |     |      | 操作        |         |
| 1 入站规则                    | 组                  | 配置文件  | 已启用 | 操作 ^ | 入站规则      |         |
| 当 站規則   〇 印 止 端 □ 445 连 入 |                    | 所有    | 믊   | FRIE | 新建规则      |         |
| 连接安全规则                    |                    | 所有    | 是   | 允许 目 | ▼ 按配置文件链法 |         |
| ▷ 🛃 监视                    |                    | 所有    | 퉆   | 允许   |           | 1.0     |
| NVIDIA Network Se         | ervice TCP Excepti | 所有    | 是   | 允许   | ₩ 按状态隔远   | 1.0     |
| NVIDIA Network Se         | ervice TCP Excepti | 所有    | 是   | 允许   | ▼ 按组筛选    |         |
| @ Port 3306               |                    | 所有    | 是   | 允许   | 查看        | •       |
| QQSetupEX                 |                    | 专用,公用 | 否   | 允许   | 回 刷新      |         |
| <b>Q</b> QSetupEX         |                    | 域     | 是   | 允许   | 📑 导出列表    |         |
| QQUpdate                  |                    | 专用,公用 | 否   | 允许   | 2 帮助      |         |
| 🕼 QQUpdate                |                    | 域     | 是   | 允许   |           |         |
| QQUpdate2011              |                    | 城     | 是   | 允许   | 阻止端口445连入 | <b></b> |
| QQUpdate2011              |                    | 专用,公用 | 否   | 允许   | ● 禁用规则    |         |
| ■ QQ旋风下载助手                |                    | 专用,公用 | 否   | 允许   | ▲ 剪切      |         |
| QQ旋风下载助手                  |                    | 专用,公用 | 否   | 允许   | 国 复制      |         |
| ■QQ施风下戦助手                 |                    | 专用,公用 | 否   | 允许   |           |         |
| ☑ QQ旋风下载助手                |                    | 城     | 是   | 允许   | C RH      |         |
| ☑ QQ旋风下载助手                |                    | 域     | 是   | 允许   |           |         |
| 🔮 QQ旋风下载助手                |                    | 域     | 是   | 允许   | 1 帮助      |         |
| <b>Q</b> Q游戏              |                    | 域     | 是   | 允许   |           |         |
| QQ游戏                      |                    | 专用,公用 | 否   | 允许   |           |         |
| <b>②</b> QQ游戏IE进程         |                    | 域     | 是   | 允许   |           |         |
| QQ游戏IE进程                  |                    | 专用,公用 | 否   | 允许   |           |         |
| QzoneMusic                |                    | 公用    | 否   | 允许   |           |         |
| QzoneMusic                |                    | 公用    | 否   | 允许   |           |         |
| SetupEX                   |                    | 城     | 是   | 允许   |           |         |
| SetupEX                   |                    | 专用,公用 | 否   | 允许   |           |         |
| SHIELD Streaming          | NSS TCP Exception  | 专用,公用 | 否   | 允许   |           |         |
| SHIELD Streaming          | NSS TCP Exception  | 域     | 是   | 允许   |           |         |
| SHIELD Streaming          | NSS UDP Exception  | 专用,公用 | 否   | 允许 👻 |           |         |
| <                         |                    |       |     | F    |           |         |